## **Changing In-Office Appointments in WARRIORfish to Zoom**

Step 1: Click on "Appointment Preferences" in your Basic Settings menu.

| ×                       | ssion                                      |
|-------------------------|--------------------------------------------|
| Allison Zettlemoyer 🛛 ㅅ | egins March 311 WARRIORfish Help Resources |
| Institutional Profile   | ng. & Assessment Sho                       |
| Appointment Preferences |                                            |
| Email Notifications     |                                            |
| Help                    |                                            |
| Logout                  | Fit                                        |
|                         |                                            |

## Step 2: Click "Add Location".

|                       | fish                |             |       |
|-----------------------|---------------------|-------------|-------|
| Institutional Profile | Appointment         | Preferences | Emai  |
|                       | 0                   | 9:00 am     | the o |
|                       | 0                   | 1           | hour  |
| Allow drop-ins afte   | or deadline has pas | 1           | ho    |

## **My Locations**

Enter locations for your meetings with students. Meetings can be in an

| Add Location |                                   |
|--------------|-----------------------------------|
| Туре         | Name 🔺                            |
| Office       | Science and Technology Center 241 |

Step 3: Select "Online" for Type. Name the location "Zoom". Enter your Personal Meeting ID (PMI) URL which is obtained from your own Zoom account. SAVE.

| Туре         | Online                       |  |
|--------------|------------------------------|--|
| Name         | Zoom                         |  |
| Instructions | https://zoom.us/j/2303317816 |  |

Step 4: If you previously set up Office Hour Blocks, you will now need to edit them to include your added Zoom location. From your menu, click on "Appointments". Here you will see your existing Office Hour blocks. To edit, hover over the clock icon and select "Edit".

| Wednesda                             | y, March 18                            | Thursday, I | March 19     | Friday,   |
|--------------------------------------|----------------------------------------|-------------|--------------|-----------|
| <b>0</b>                             | Office Hours                           | 0           | Office Hours | 0         |
| Office Ho                            | ours                                   |             |              | P         |
| Sig<br>O Tomorro<br>Sig Science      | ow at 8:00 am<br>and Technology Center | Participant | ts           | q         |
| O Sig                                |                                        |             |              | q         |
| <ul> <li>Sig</li> <li>Sig</li> </ul> |                                        |             |              | p         |
| Sig Edit                             | S Cancel 👻 🖸 W                         | /alk-in     |              | Meeting ( |
| Sign Up                              | 0                                      | Sign Up     |              |           |
| Sign Up                              | 0                                      | Sign Up     | -            |           |
| O Sign Up                            | 0                                      | Sign Up     |              | Sign Up   |
| Sign Up                              | 0                                      | Sign Up     |              | Sign Up   |
| A Sian Lin                           | 0                                      | Sign Lin    |              | Cian Un   |

|                            | - office floars                 | Never Mind Subi                            | inter i |
|----------------------------|---------------------------------|--------------------------------------------|---------|
| Title                      | Office Hours                    |                                            |         |
| What day(s)?               | Weekly                          | Repeats every 1 veek(s)                    |         |
|                            | Repeat on: 🕑 Mon 🕑 Tur          | e 🗹 Wed 🗭 Thu 🗷 Fri 🔲 Sat 🔲 Sur            | Ę       |
| What time?                 | 8:00 am                         | to 4:30 pm                                 |         |
| Where?                     | Note: You may select more tha   | an one location to give students a choice. |         |
|                            | Science and Technology          | Center 241                                 |         |
| * Office hours Type 💡      | Scheduled And Walk-ins          | ✓                                          |         |
|                            | Take either scheduled appoi     | ntments or walk-ins                        |         |
| How long?                  | 20 minutes 🔽 minimum a          | appointment length                         |         |
|                            | 20 minutes 🔽 maximum            | appointment length                         |         |
| Appointment Types          | Select the types of meetings ye | ou will have in these office hours.        |         |
|                            | Academic Advising               | General Assistance                         |         |
|                            | Library                         | PDS Appointment                            |         |
|                            | Personal                        | Programs & Initiatives                     |         |
|                            | Special Projects                | Student Employment                         |         |
|                            | Student Events                  | Tutoring                                   |         |
| Instructions St            | art/End Date                    |                                            |         |
| These will be sent to anyo | ne who makes an appointment     |                                            |         |

Step 5: Select the checkbox for Zoom. Deselect your physical office location. SUBMIT.

\*Please note that if you have set up multiple office hour blocks, then you will have to edit each one.